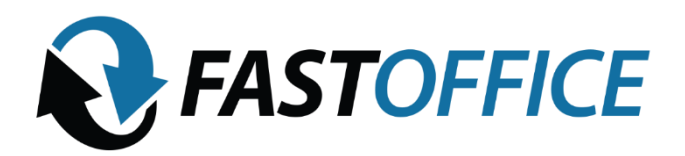

### MANUAL DE FACTURACION

• Entrar al portal ecofactura

https://sistema.ecofactura.mx/inicio/

RFC: FOA1411107KA

Contraseña: Fastoffice2020

La facturación de realiza del 01 al 05 de cada mes

| <ul> <li>(1) WhatsApp</li> <li>X ↓ State Home   FastOffic</li> </ul> | e × 😵 www.ecoFactura.mx × +                                     |                                                                                                   | ~ - 0 ×                              |
|----------------------------------------------------------------------|-----------------------------------------------------------------|---------------------------------------------------------------------------------------------------|--------------------------------------|
| ← → C 🔒 sistema.ecofactura.mx/inicio/                                |                                                                 |                                                                                                   | Q 🖄 🖈 💽 En pausa 🗄                   |
|                                                                      | eco <sup>r</sup> actura•                                        |                                                                                                   | Tutoriales guiados busque un tema    |
|                                                                      | Inicio Clientes Emisión Recepción Nomina Sopor                  | te Salir                                                                                          |                                      |
|                                                                      | Resumen Comprar folios Mi cuenta Configuración                  |                                                                                                   | Usuario actual: F0A1411107KA         |
| <b>Comp</b><br>900<br>675<br>450<br>225<br>0                         | 2021-05 2021-08 2021-11 2022-02                                 | Notificaciones<br>Actualmente tene 1575 folios que<br>puede utilizar hasta el día<br>06:Ene/2023. |                                      |
|                                                                      | ecoFastura@ es una marca registrada @ 2009-2017. Todos los dere | chos reservados.                                                                                  | 🇭 iEstamos aquí para ayudarte! 🗸     |
| 🖶 🔎 Escribe aquí para buscar                                         | o # 📃 💁 🗾 🧖                                                     | ● 2                                                                                               | 8°C Soleado ∧ ⊕ 🖭 ⊄× 🦟 02:12 p. m. 🛃 |

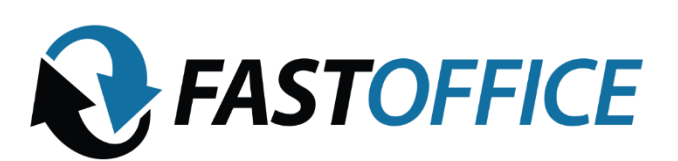

## OFICINAS QUE TE HACEN CRECER

4

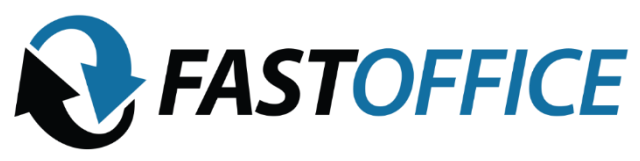

#### ALTA DEL CLIENTE

Si es un cliente que **SI** necesita factura:

#### 1. Vamos al apartado de "CLIENTES"

| 🚯 Home   FastOffice 🛛 🗙      | S www.ecoFactura.mx         | × +               |                     |                                 |               | ~ - 0 ×                      |
|------------------------------|-----------------------------|-------------------|---------------------|---------------------------------|---------------|------------------------------|
| ← → C 🔒 sistema.ecofactura   | a.mx/clientes/              |                   |                     |                                 |               | Q 🖻 🛧 💽 En pausa) 🗄          |
|                              |                             | e                 | cofacture           | •                               |               | Tutoriales guiados           |
|                              | Inicid                      | lientes Emisión   | Recepción Nomina    | Soporte Salir                   |               |                              |
|                              | Todos                       | endientes de pago | Importar / Exportar |                                 |               | Usuario actual: F0A1411107KA |
|                              |                             | 1.5               |                     |                                 |               |                              |
|                              |                             | в                 | uscar Agregar clier | ite                             | Mostrar 100 + |                              |
|                              | Nombre o razón social 🔺     |                   | Contacto            | <u>E-mail</u>                   |               |                              |
|                              |                             | XAXX010101000     |                     |                                 |               |                              |
|                              |                             | PFI9712228W1      |                     |                                 |               |                              |
|                              |                             | CDI060714PS4      |                     |                                 |               |                              |
|                              |                             | XAXX010101000     |                     |                                 |               |                              |
|                              |                             | XAXX010101000     |                     |                                 |               |                              |
|                              |                             | XAXX010101000     |                     |                                 |               |                              |
|                              | 14120265553                 | CARP9406019A1     | PRISCILA CERVANTES  | pris.casillas@gmail.com         | 3322585111    |                              |
|                              | 14120265553                 | CARP9406019A1     | PRISCILA CASILLAS   | pris.casillas@gmail.com         | 3322585111    |                              |
|                              | 14120265553                 | CARP9406019A1     | PRISCILA CERVANTES  | pris.casillas@gmail.com         | 3322585111    |                              |
|                              | 2SERV DE MEXICO             | XAXX010101000     | SAFIRA RIVERA       | 2servmexico@gmail.com           | 3334620707    |                              |
|                              | 32-20 AUDIOVISUAL INOVATION | AIN1606277Q8      | MARIA TORRES        | atencion@tatuus.nl              | 3385261145    |                              |
|                              | 33 DIAMANTES S.A            | TTD1505229R4      | Javier Beltran      | corporacionintegral@outlook.com |               |                              |
|                              | 33 KOMES DE                 | TTK1505227L9      |                     | corporacionintegral@outlook.com |               |                              |
|                              | 4TICUS TECH S.A             | XAXX010101000     | Jorge De            | tramitesofi123@gmail.com        | 3322867594    |                              |
|                              | 5L CONSTRUCCIONES S.A       | LC01605244S0      | JAIME LOMELI        | construcciones@cMo.com.mx       | 16091276      |                              |
|                              | <u>725 CO 8</u>             | SVE150721AY3      | ALEJANDRO DEL       | factura725co@gmail.com          | 3319667124    |                              |
|                              | 7 CENTENARIOS,S.A. DE       | SCE1505227G3      | JAVIER BELTRAN      | corporacionintegral@outlook.com | 18169580      | iEstamos aquí para ayudarte! |
| 🗄 🔎 Escribe aquí para buscar | 0 🖻                         | it 🥽 💶            | 🔽 🚾 📀 👘             |                                 | 🥚 28°C So     | oleado ^ @                   |

### 2. Agregar cliente

| € Home   FastOffice         ×         ● www.ecoFactura.mx         ×         + | ~ - 0 ×                           |
|-------------------------------------------------------------------------------|-----------------------------------|
| ← → C (                                                                       | Q 🖻 🖈 🚷 En pausa 🗄                |
| <u> </u>                                                                      | Tutoriales guiados                |
| ecofactura                                                                    | busque un tema                    |
| Inicio <mark>Clientes</mark> Emisión Recepción Nomina Soporte Salir           |                                   |
| Todos Pendientes de pago Agregar cliente                                      | Usuario actual: F0A1411107KA      |
|                                                                               |                                   |
| Datos fiscales                                                                |                                   |
| Pais:                                                                         |                                   |
| RFC: Nombre o razon social:                                                   |                                   |
| Deter de sentende il aviá de feature electrónice (anticure)                   |                                   |
|                                                                               |                                   |
| Calle: Numero exterior: Numero interior:                                      |                                   |
|                                                                               |                                   |
|                                                                               |                                   |
| E-mail: Nombre: Apellidos:                                                    |                                   |
| *Correo electrónico para recibir facturas. Telefono: Fax:                     |                                   |
|                                                                               |                                   |
| agregar cliente                                                               |                                   |
|                                                                               |                                   |
|                                                                               | 📮 iEstamos aquí para ayudarte! 🖕  |
| 📲 🔎 Escribe aquí para buscar 🛛 O 🛱 📄 💁 🦻 🧕 🥥                                  | C Soleado ∧ ĝ ₪ 4× 🦟 23/02/2022 🖓 |

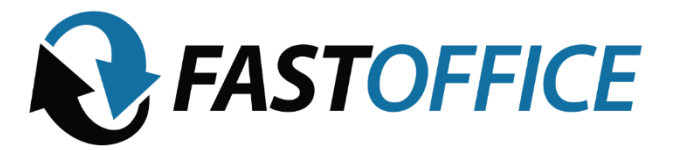

### OFICINAS QUE TE HACEN CRECER

4

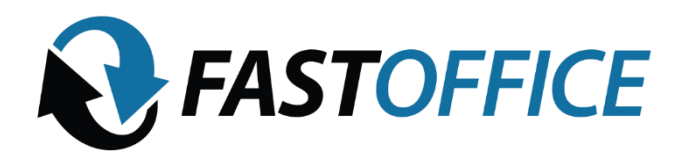

3. Vaciamos los datos del cliente.

| Home   FastOffice     X     Y     +                                                                                          | $\vee$                               | - 0                       | ×             |
|----------------------------------------------------------------------------------------------------|--------------------------------------|---------------------------|---------------|
| ← → C 🔒 sistema.ecofactura.mx/cliente/modificar/1791552/                                                                     | Q 🖻 🕁                                | 🚯 En pausa                | :             |
| Inicio <mark>Clientes</mark> Emisión Recepción Nomina Soporte Salir<br>Todos Pendientes de pago <mark>Agregar cliente</mark> | Tutoriales guiados<br>busque un tema | ario actual: FOA1411101   | 7KA           |
| Datos fiscales                                                                                                    |                                      |                           | 1             |
| Pais: México v                                                                                                    |                                      |                           |               |
| RFC: ASA1904100A1 Nombre o razon social: ABASTECEDORA SARUKHAN S.A. DE C.V.                                                  |                                      |                           |               |
| Datos de contacto y envío de factura electrónica (opcional)                                                                  |                                      |                           |               |
| Calle: /#/ENIDA.GUADALUPE Numero exterior: 4231 Numero interior: B                                                           |                                      |                           |               |
| Colonia: CIUDAD DE LOS NIÑOS Localidad: ZAPOPAN Referencia:                                                                  |                                      |                           |               |
| Municipie: ZAPOPAN Estado: JALISCO                                                                                           |                                      |                           |               |
| CP: 45040                                                                                                    |                                      |                           |               |
| E-mail: contatizabajo19@hotmail.com Nomère: CARLOS Apellidos: SOLANO                                                         |                                      |                           |               |
| *Correo electrónico para recibir facturas. Telefono: 3315880837 Fax:                                                         |                                      |                           |               |
| Forme, metodo de pago y uso de CFDI por delecto                                                                              |                                      |                           |               |
| Forma de pago: 03 - Transferencia electrónica de fondos 🛛 🛪                                                                  |                                      |                           |               |
| Método de pago: PUE - Pago en una sola exhibición v                                                                          |                                      |                           |               |
| Uso de CFDI: 603 - 6astos en general 🔹                                                                                       |                                      |                           |               |
|                                                                                                    |                                      |                           |               |
| Modificar cliente                                                                                                    |                                      |                           |               |
|                                                                                                    | 📮 iEstamos a                         | juí para ayudarte         | <b>.</b>      |
| 📲 🔎 Escribe aquí para buscar 🛛 🛛 🛱 🧮 💁 🚽 🧖 💿                                                                                 | ado ∧ Ĝ ‱ ⊄×/                        | 02:18 p. m.<br>23/02/2022 | $\overline{}$ |

<u>Los apartados de forma de pago, método de pago y uso de CFDI se pueden</u> modificar al realizar la factura.

4. Al guardar al cliente, les abrirá este apartado.

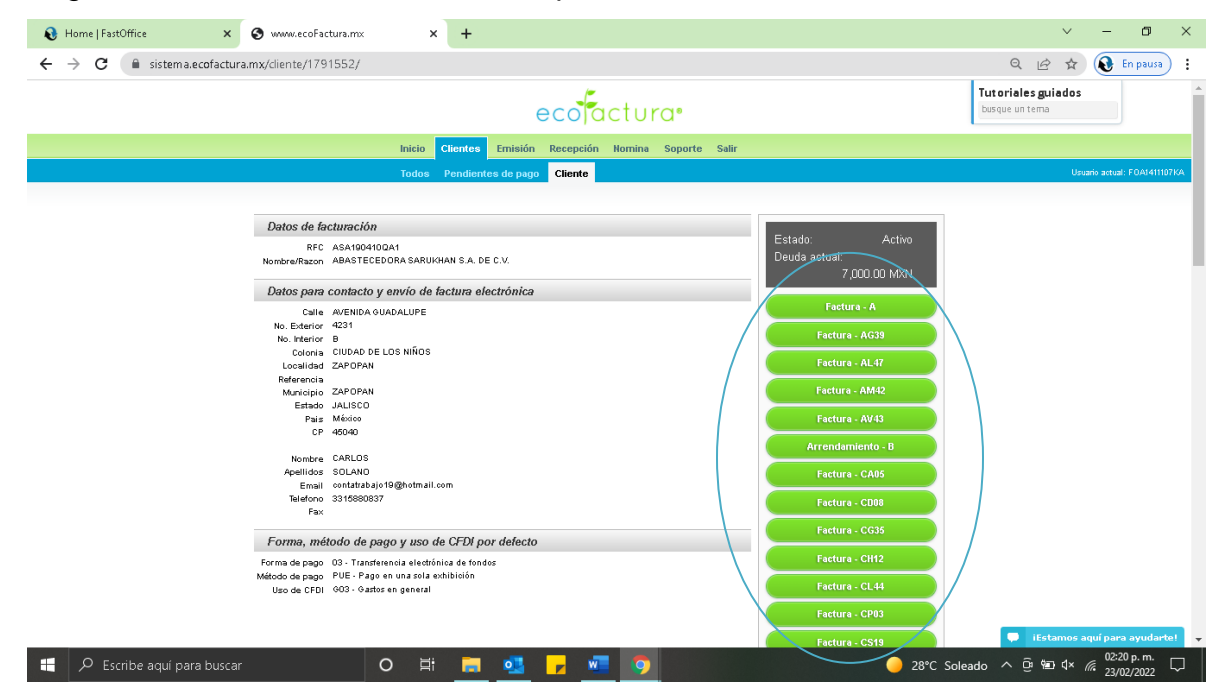

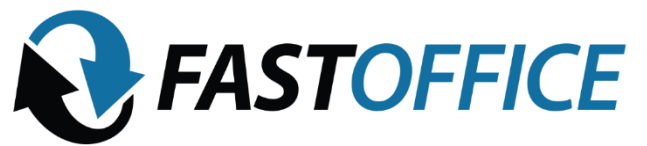

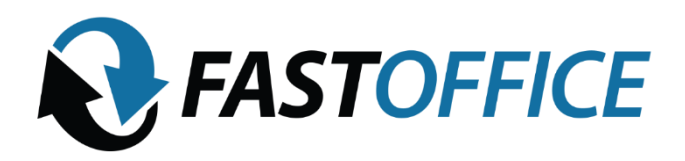

5. Del lado derecho están los códigos de sus sucursales, seleccionan el correspondiente a su sucursal o al de la sucursal que rentaron la oficina.

Tomando como ejemplo "**LR01**", esté es el dato de la serie por el cual seguirá llevando su "folio consecutivo" al momento de activar se visualizará como "**LR011, LR012, LR013, LR0112, LR0125**…", todas las series inician desde el folio 1 para llevar su consecutivo.

Al momento de seleccionar al cliente de lado derecho se visualizará todas las series habilitadas por lo que podrá identificarse por su serie.

Cuando se lleve facturando algunos comprobantes de alguna sucursal y se desee buscar o visualizar en específico, desde la pestaña EMISION > TODOS hay un cuadro de "SERIE" ahí das clic y puedes buscar la que requieres para seleccionarse "LR01" "HD37" y estará mostrando todos los comprobantes que se le hayan generado a esta serie.

El domicilio de la matriz no tuvo ningún cambio se seguirá generando bajo su serie A.

#### **CODIGOS DE SUCURSAL**

- LR01 Las Rosas
- MA02 Mariano Otero
- CP03 Copérnico
- MC04 Moctezuma
- CA05 Chapalita
- PR06 Providencia
- DI07 Diamante
- CD08- Ciudad Judicial
- FI09 Financiera
- ET10 Estancia 1
- GP11 Guadalupe 1
- CH12 Chapultepec
- SB13 Sebastián Bach

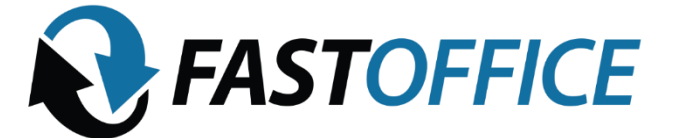

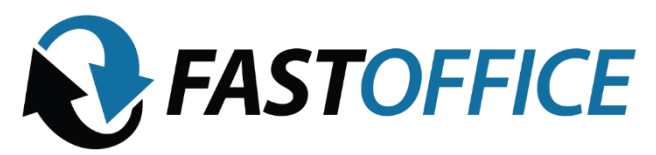

- PV15 Providencia 2
- MN17 Minerva
- LP18 La Paz
- CS19 Cruz del Sur
- TS20 Torre Sur
- NU21 Naciones Unidas
- LE22 León
- LC23 La Calma
- JU24 Justicia
- GN26 Ginebra
- ES28 Estancia 2
- MR29 Matute Remus
- ZC30 Zapopan Centro
- CV31 Circunvalación
- OE32 One Expo
- QU33 Querétaro
- GE34 Guadalupe 2
- CG35 CD Granja
- GM36 Gourmeteria
- HD37 Hidalgo
- VD38 Vidrio
- AG39 Aguascalientes
- SP40 16 de septiembre
- PU41 Puebla
- AM42 Américas
- AV43 Aviación
- CL44 Colima
- PT45 Patria 888
- CX46 CDMX
- AL47 Álamo

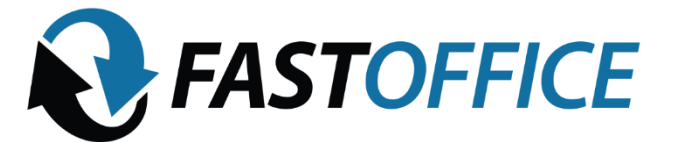

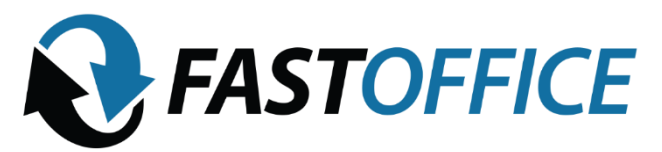

- GR49 Gran Plaza
- MM50 Motormexa
- SJ51 San Javier
- PA52 Plaza Abaco
- 6. Al seleccionar el código de la sucursal correspondiente, aparece el siguiente apartado.

| 🚯 Home   FastOffice                            | ×                            | 🗿 www.ecoFactu                  | ira.mx                              | × +                                 |                                                                                                    |                                                                                                 |                      |                     | ~                | - 0                       | ×      |
|------------------------------------------------|------------------------------|---------------------------------|-------------------------------------|-------------------------------------|----------------------------------------------------------------------------------------------------|-------------------------------------------------------------------------------------------------|----------------------|---------------------|------------------|---------------------------|--------|
| $\leftrightarrow$ $\rightarrow$ C $\cong$ sist | tema.ecofactura.n            | nx/comprobante                  | e/nuevo/1791552                     | 2/107312/                           |                                                                                                    |                                                                                                 |                      | Ŕ                   | \$               | 🚯 En pausa                | ) :    |
|                                                | FA                           | STOFFI                          | CE                                  | Régimen<br>AV. LUDWIG V2<br>ZA<br>Z | FAST OFFICE & BENS<br>R.F.C. FOA141110<br>fiscal: 601 General de Li<br>NB BETHOVEN 5612 R<br>POPAN, JALISCO. Mexi<br>Sucursal<br>Av. Guadalupe 4231 Cd (<br>Zapopan, Jalisco. México | SA DE CV<br>17/KA<br>ESIDENCIAL LA ESTANCIA<br>co. C. P. 45030<br>le los Niños<br>. C. P. 45040 | preco<br>P-G         | mprobante<br>E34105 |                  |                           | •      |
|                                                | Nombre o razón               | i social                        |                                     |                                     | R.F.C.                                                                                                    | Lugar y fecha de emisión / h                                                                    | ora de certificación |                     |                  |                           |        |
|                                                | ABASTECEDO                   | RA SARUKHAN                     | S.A. DE C.V.                        |                                     | ASA190410QA1                                                                                                    | 23/02/2022 14:27:30 🚞                                                                           |                      |                     |                  |                           |        |
|                                                | Dirección                    |                                 |                                     |                                     | Otros datos fiscales                                                                                                    |                                                                                                 |                      |                     |                  |                           |        |
|                                                | AVENIDA GUAL<br>ZAPOPAN, ZAF | DALUPE 4231 B<br>POPAN, JALISCO | CIUDAD DE LOS<br>). México. C.P. 45 | NINOS<br>040                        |                                                                                                    |                                                                                                 |                      |                     |                  |                           |        |
|                                                | No. Ident.                   | Cantidad                        | Unidad                              |                                     | Descri                                                                                                    | pción                                                                                           | Valor unitario       | Importe             |                  |                           |        |
|                                                | V                            |                                 |                                     |                                     |                                                                                                    |                                                                                                 |                      |                     |                  |                           |        |
|                                                |                              |                                 | Clave prod/serv                     |                                     |                                                                                                    |                                                                                                 | Clave unidad         |                     |                  |                           |        |
|                                                |                              |                                 |                                     |                                     | <b>V</b>                                                                                                    |                                                                                                 |                      | Ť                   |                  |                           |        |
|                                                | Importe con letr             | a (generado po                  | r el sistema )                      |                                     |                                                                                                    |                                                                                                 | Célculo do impuestos | Automático 💌        |                  |                           |        |
|                                                |                              | F                               | orma de pago: O                     | 03 - Transferencia                  | electrónica de fondos                                                                                                    |                                                                                                 | Calculo de impoestos | Automatico -        |                  |                           |        |
|                                                |                              |                                 | Método de nam                       | o DIF . Pago en                     | una cola exhibición                                                                                                    |                                                                                                 | Moneda               | MXN Y               |                  |                           |        |
|                                                |                              |                                 | merono ne koa                       | U. FUL - Lago Ch                    | una sola eximitation                                                                                                    |                                                                                                 | Subtotal             | 0.00                |                  |                           |        |
|                                                |                              |                                 | Uso de                              | CFDI: G03 - Gasto                   | s en general                                                                                                    |                                                                                                 | =                    | 0.00                |                  |                           |        |
|                                                | ·                            |                                 |                                     |                                     |                                                                                                    |                                                                                                 | IVA 16.0% 🗸          | 🗭 iEstamos a        | iquí para        | ayudarte!                 |        |
| 📰 🔎 Escribe aqu                                | uí para buscar               |                                 | 0 1                                 | i 📄 💶                               | - 🗾 🤇                                                                                                    |                                                                                                 | 🥚 28°C               | Soleado 🔨 📴 🖭       | } ⊄× <i>(i</i> ; | 02:28 p. m.<br>23/02/2022 | $\Box$ |

Se deben editar las siguientes especificaciones:

Cantidad: 1

Unidad: SERVICIO

**Descripción**: AG39- 4 Alquiler de oficina #4 en Av. José Maria Chávez #1119 Col. Bulevard, Aguascalientes, Ags. Numero de Registro Predial U856622. Pago mes de agosto 2021.

BBVA Número de cuenta: 0117359306 Interbancaria: 012320001173593069.

La descripción cambia acorde a cada sucursal

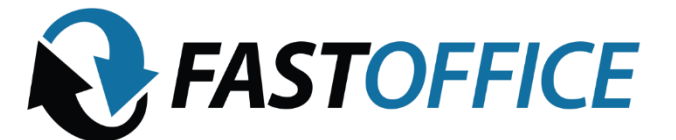

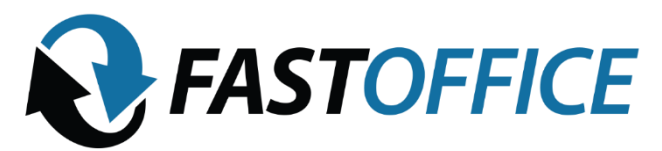

Clave prod/serv: 80131500

Clave Unidad: E48

Valor unitario: es el precio de la renta sin IVA.

**FORMULA**: Si el cliente va a pagar \$8,000 se calcula así: 8000 / 1.16 = \$6896.55 la cantidad resultante es la que se pone en valor unitario.

Forma de pago: transferencia electrónica de fondos

Método de pago: PUE – Pago en una sola exhibición

Uso de CFDI: 03 Gastos en general

NOTA: los datos de método de pago hay que ser muy cuidadoso al hacerlo, si ya saben que su cliente es muy puntual y nunca falla, el método explicado es el correcto, de lo contrario, se tiene que hacer así:

Forma de pago: Por definir

Método de pago: PUE – Pago en parcialidades o diferido

Uso de CFDI: Por definir

Son los únicos apartados que se deben de modificar

Al terminar, el borrador de la factura sale así:

| Nombre o razón social                              |                                      | R.F.C.                                                                                   | Lugar y fecha de emisión / hora                                                  | de certificación   | Tutoriales guiados |  |
|----------------------------------------------------|--------------------------------------|------------------------------------------------------------------------------------------|----------------------------------------------------------------------------------|--------------------|--------------------|--|
| MIGUEL ANGEL GONZALEZ A                            | GUIRRE                               | GOAM910807HT8                                                                            | 23/02/2022 14:42:34 🚞                                                            |                    | busque un tema     |  |
| Dirección                                          |                                      | Otros datos fiscales                                                                     |                                                                                  |                    |                    |  |
| RAMIRO DE MAEZTU 64 LOS<br>QUERETARO, QUERETARO, C | MOLINOS<br>QUERETARO: México, C.P. 7 | 76150                                                                                    |                                                                                  |                    |                    |  |
| No. Ident. Cantidad                                | Unidad                               | Desc                                                                                     | ripción                                                                          | Valor unita        | rio Importe        |  |
| 1 • 1.00                                           | AG39-<br>Buleva<br>Pago r            | - 4 Alquiler de oficina #4 en Av<br>ard, Aguascalientes, Ags. Nun<br>mes de agosto 2021. | . <u>Jose</u> Maria <u>Chavez</u> #1119 Col.<br>hero de Registro Predial U856622 | 6,896.5            | 5 6,896.55         |  |
|                                                    | BBVA I<br>Interba                    | Número de cuenta: 01173593<br>ancaria: 01232000117359306                                 | 106<br>3                                                                         |                    |                    |  |
|                                                    | Clave prod/serv                      |                                                                                          | Clav                                                                             | e unidad           |                    |  |
| 80131502 - Arrendamient                            | to de instalaciones comercia         | ales o industriales 🔹 👻                                                                  | E48 - Unida                                                                      | id de servicio     | Ŧ                  |  |
| Importe con letra (generado p                      | oor el sistema )                     |                                                                                          |                                                                                  |                    |                    |  |
|                                                    | Forma de pago: 03 - Trans            | sferencia electrónica de fondo                                                           | s                                                                                | Cálculo de impuest | os Automático 🔻    |  |
|                                                    |                                      |                                                                                          |                                                                                  |                    | MXN 💌              |  |
|                                                    | Método de pago: PUE - I              | Pago en una sola exhibición                                                              |                                                                                  |                    | 6,896.55           |  |
|                                                    | Uso de CFDI: G0                      | 13 - Gastos en general                                                                   |                                                                                  |                    | 0.00               |  |
|                                                    |                                      |                                                                                          |                                                                                  | =<br>N/0.16.0%     | 1 103 45           |  |
|                                                    |                                      |                                                                                          |                                                                                  | Ret IVA            | 0.00               |  |
|                                                    |                                      |                                                                                          |                                                                                  |                    | 8,000.00           |  |

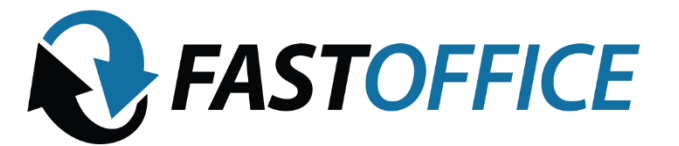

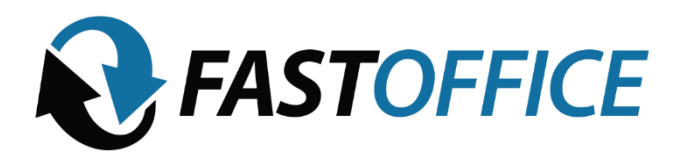

### Al darle guardar se genera el PRECOMPROBANTE

| 🚯 Home   FastOffice                            | ×                            | 🕄 www.ecoFactu                  | ra.mx                          | × S www.ec                                                                       | oFactura.mx                                                                                                 | ×   +                                                                                         |                         |                         | $\sim$            | - 0                       | × |
|------------------------------------------------|------------------------------|---------------------------------|--------------------------------|----------------------------------------------------------------------------------|----------------------------------------------------------------------------------------------------|-----------------------------------------------------------------------------------------------|-------------------------|-------------------------|-------------------|---------------------------|---|
| $\leftrightarrow$ $\rightarrow$ C $\cong$ sist | ema.ecofactura.r             | nx/comprobante                  | /16908230/                     |                                                                                  |                                                                                                    |                                                                                               |                         | G                       | > ☆ (             | 🚯 En pausa                | : |
|                                                | Enviadu En                   | comprobante lue l               | enviadu a. sigma_              | acturacion@notm                                                                  | iail.com,                                                                                                   |                                                                                               |                         | Tutoriales guiado       | 5                 |                           | * |
|                                                | Generado El I                | precomprobante f                | ue generado.                   |                                                                                  |                                                                                                    |                                                                                               |                         | busque un tema          |                   |                           |   |
|                                                | 💦 FA                         | STOFFI                          | CE                             | Régimer<br>AV. LUDWIG V<br>ZA                                                    | FAST OFFICE & BER<br>R.F.C. FOA141<br>n fiscal: 601 General de<br>AN BEETHOVEN 5612<br>APOPAN, JALISCO. M   | IS SADE CV<br>1107KA<br>Ley Personas Morales<br>RESIDENCIAL LA ESTANCIA<br>exirco. C.P. 45030 | PRI<br>F                | COMPROBANTE<br>P-A28751 |                   |                           | ļ |
|                                                | Nombre o razór               | n social                        |                                |                                                                                  | R.F.C.                                                                                                    | Lugar, fecha y hora de emisió                                                                 | ón / certificación      |                         |                   |                           |   |
|                                                | MIGUEL ANGE                  | L GONZALEZ AG                   | UIRRE                          |                                                                                  | GOAM910807HT8                                                                                               | 45030 2022-02-23 14:42:34                                                                     |                         |                         |                   |                           |   |
|                                                | Dirección                    |                                 |                                |                                                                                  | Otros datos fiscales                                                                                        |                                                                                               |                         |                         |                   |                           |   |
|                                                | RAMIRO DE M.<br>QUERETARO, I | AEZTU 64 LOS M<br>QUERETARO, QI | IOLINOS<br>JERETARO. Méx       | co. C.P. 76150                                                                   | Efecto de comproba<br>Tipo de moneda: M2                                                                    | nte: I Ingreso<br>IN - Peso Mexicano                                                          |                         |                         |                   |                           |   |
|                                                | No. Ident.                   | Cantidad                        | Unidad                         |                                                                                  | Des                                                                                                    | cripción                                                                                      | Valor unita             | rio Importe             |                   |                           |   |
|                                                | 1                            | 1.00                            | 1                              | AG39- 4 Alquil<br>Bulevard, Agu:<br>Pago mes de<br>BBVA Número<br>Interbancaria: | er de oficina #4 en A<br>ascalientes, Ags. Nui<br>agosto 2021.<br>o de cuenta: 0117359<br>01232000117359308 | /. Jose Maria Chavez #1119 Col<br>mero de Registro Predial U8566<br>306<br>19                 | l.<br>322.<br>5,172.4   | 1 5,172.41              |                   |                           | ļ |
|                                                | 004045                       |                                 | Clave prod/serv                |                                                                                  |                                                                                                    | (                                                                                             | Clave unidad            |                         |                   |                           |   |
|                                                | 8013150                      | J2 - Arrendamient               | o de instalaciones             | comerciales o in                                                                 | dustriales<br>/VA 16.0%: 8                                                                                  | 27.59                                                                                         | Unidad de servicio      |                         |                   |                           |   |
|                                                |                              | a =SEIS MIL PE                  | SOS 00/100 M.N                 | l.=                                                                              |                                                                                                    |                                                                                               |                         |                         |                   |                           |   |
|                                                |                              |                                 | Método de pa<br>Forma de pago: | go: PUE Pago en u<br>03 Transferencia e                                          | na sola exhibición<br>Ilectrónica de fondos                                                                 |                                                                                               | Subtotal<br>002-IVA 16% | 5 172 41<br>iEstame     | os aquí p         | ara ayudarte!             | Ţ |
| 🕂 🔎 Escribe aqu                                | ií para buscar               |                                 | 0                              | i 📄 🝕                                                                            | 5 🔽                                                                                                    | <u> </u>                                                                                      | 🥚 29°C                  | Soleado \land 😳 🐿 🛚     | ₫ \$× <i>(i</i> . | 02:45 p. m.<br>23/02/2022 | 1 |

Al confirmar que todos los datos son correctos, se le da al botón de ACTIVAR. Después de activarla se manda al correo del cliente.

### FACTURAS PARA EL RECARGO

Las facturas para el recargo, es el mismo procedimiento, se genera la factura con los datos del cliente, datos generales, lo único que cambia es la descripción:

AG40- 4 RECARGO por Alquiler de oficina #4 en Av. José Maria Chávez #1119 Col. Bulevard, Aguascalientes, Ags. Numero de Registro Predial U856622. RECARGO por pago atrasado mes de agosto 2021.

BBVA Número de cuenta: 0117359306 Interbancaria: 012320001173593069.

La formula para hacer el recargo es el precio de la renta x 1.1111

Ejemplo: \$8,000 x 1.1111 = \$8,888.88 el cliente tiene de recargo \$888.88

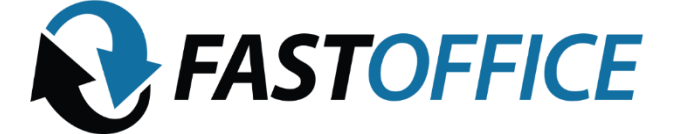

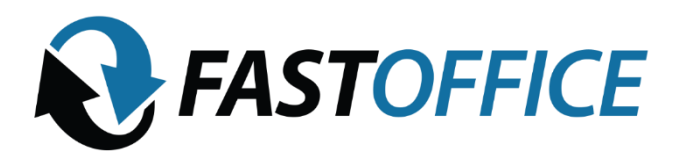

#### FACTURAS DE PUBLICO EN GENERAL

Las facturas de publico en general se tienen que realizar para los clientes que NO necesiten factura, esto no significa que se le tenga que entregar al cliente, esas facturas NO se entregan al cliente, es para control administrativo interno.

Para darlo de alta son los mismos pasos, la única diferencia es que se tiene que poner RFC genérico: XAXX010101000 la dirección y el correo de sucursal.

| € Home   FastOffice ×       | 🛇 www.ecoFactura.mx X 🛛 (2) What:App X +                                 |                     | × -       | ٥         | × |
|-----------------------------|--------------------------------------------------------------------------|---------------------|-----------|-----------|---|
| ← → C 🔒 sistema.ecofactur   | a.mx/cliente/modificar/2432466/                                          | Ŀ                   | *         | En pausa  | : |
|                             | Datos fiscales                                                           | Tutoriales guiados  |           |           | * |
|                             | Pais: México 💌                                                           | busque un tema      |           |           |   |
|                             | RFC: XAX010101000 Nombre o razon social: LA TETERA DE MOLLY S.A. DE C.V. |                     |           |           |   |
|                             | Datos de contacto y envío de factura electrónica (opcional)              |                     |           |           | 1 |
|                             | Caller AV. CHAPALITA#1470 INT. Numero exterior: 1 Numero interior: 12    |                     |           |           |   |
|                             | Colonia: CHAPALITA Localidad: ZAPOPAN Referencia:                        |                     |           |           |   |
|                             | Municipio: Guadalajara Estado: Jalisco                                   |                     |           |           |   |
|                             | CP: 44500                                                                |                     |           |           |   |
|                             | Expail: fasofficeoneexpo@gmail.com Nombre: Claudia Apellidos: Diaz Lepe  |                     |           |           |   |
|                             | Sorreo electrónico para recibir factorias. Telefono: 333445566 Fax:      |                     |           |           |   |
|                             |                                                                          |                     |           |           |   |
|                             | Forma, método de pago y uso de CFDI por defecto                          |                     |           |           |   |
|                             | Forma de pago: 99 - Por definir                                          |                     |           |           |   |
|                             | Método de pago: PPD - Pago en parcialidades o diferido 🔹                 |                     |           |           | 1 |
|                             | Uso de CFDI: G03 - Gastos en general                                     |                     |           |           | 1 |
|                             | Modificar cliente                                                        |                     |           |           | 1 |
|                             |                                                                          | 🗭 iEstamos          | aquí para | ayudarte! | Ļ |
| 📒 🔎 Escribe aquí para busca | O 🛱 📻 💐 🦵 🚾 🧔 😂 🕒 🥥                                                      | Soleado \land 😳 📾 🗹 | (1) (€ 2) | 5:17 p.m. | 2 |

Al hacer la factura, son los mismos procedimientos.

Se deben editar las siguientes especificaciones:

Cantidad: 1

#### Unidad: SERVICIO

**Descripción:** AG39- 4 Alquiler de oficina #4 en Av. José Maria Chávez #1119 Col. Bulevard, Aguascalientes, Ags. Numero de Registro Predial U856622. Pago mes de agosto 2021.

**OFICINAS QUE TE** 

**HACEN CRECER** 

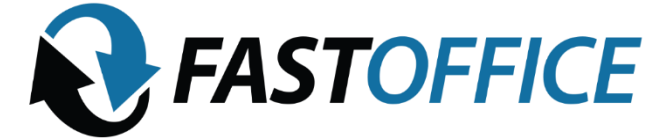

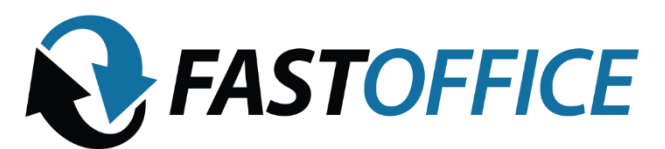

BBVA Número de cuenta: 0117359306 Interbancaria: 012320001173593069.

#### La descripción cambia acorde a cada sucursal

Clave prod/serv: 80131500

Clave Unidad: E48

Valor unitario: es el precio de la renta sin IVA.

**FORMULA**: Si el cliente va a pagar \$8,000 se calcula así: 8000 / 1.16 = \$6896.55 la cantidad resultante es la que se pone en valor unitario.

Forma de pago: transferencia electrónica de fondos / efectivo / cheque (depende de cómo pague el cliente) Método de pago: PUE – Pago en una sola exhibición Uso de CFDI: 03 Gastos en general NOTA: los datos de método de pago hay que ser muy cuidadoso al hacerlo, si ya saben que su cliente es muy puntual y nunca falla, el método explicado es el correcto, de lo contrario, se tiene que hacer así: Forma de pago: Por definir

Método de pago: PUE - Pago en parcialidades o diferido

Uso de CFDI: Por definir

Son los únicos apartados que se deben de modificar

#### COMPLEMENTOS DE PAGO

Los complementos de pago se hacen cuando el cliente paga después de tiempo, cuando se le hace un recargo o cuando sabemos que tarda en pagar. El complemento de pago se hace hasta que el cliente ya hizo el pago. Cuando el cliente paga tarde, se le tiene que hacer una FACTURA NUEVA POR LA CANTIDAD DEL RECARGO. Entonces, el cliente que pagaba \$8,000 puntuales, tendrá dos facturas, una por \$8,000 y otra por \$888.88

**OFICINAS QUE TE** 

**HACEN CRECER** 

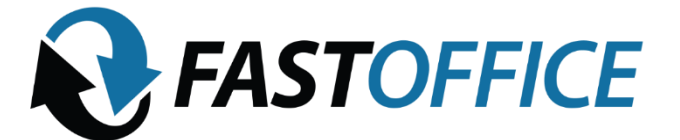

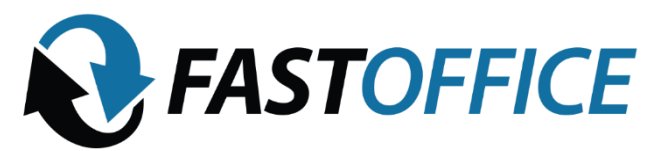

Cuando el cliente pague la cantidad total de \$8,888.88 se tienen que hacer **DOS** complementos de pago.

Para hacer esto correctamente, la factura normal y la factura del recargo tiene que tener estas especificaciones:

#### Forma de pago: Por definir

### Método de pago: PUE - Pago en parcialidades o diferido

#### Uso de CFDI: Por definir

Para generar el complemento de pago, dan click en pago recibido:

| 🕒 WhatsApp                | 🗙 📔 🔀 Recibidos - brendapa                                                  | eolafastoffice 🗙 🔇 www.eco      | Factura.mx X                                                                                                    | +                                                                                        |                                      | ~ - Ø ×                                           |
|---------------------------|-----------------------------------------------------------------------------|---------------------------------|----------------------------------------------------------------------------------------------------|------------------------------------------------------------------------------------------|--------------------------------------|---------------------------------------------------|
| ← → C                     | stema.ecofactura.mx/comprobante/189                                         | 27654/                          |                                                                                                    |                                                                                          | Ŕ                                    | 🖈 💽 En pausa 🗄                                    |
|                           | Тос                                                                         | dos Precomprobantes             | Conceptos Comp                                                                                                    | robante                                                                                  | Tutoriales guiados<br>busque un tema | at FOA1411107KA                                   |
| Page                      | o recibido Imprimir En                                                      | viar por correo electrónico     | Duplicar                                                                                                    | Descargar PDF Descargar XML                                                              | Addenda Cance                        | lar                                               |
|                           |                                                                             | Ac                              | ciones en el com                                                                                                    | probante                                                                                 |                                      |                                                   |
| Í                         | Enviado El comprobante fue enviad                                           | lo a: luis.melis@intelamexico.c | :om.mx,                                                                                                    |                                                                                          | 08 Feb 2022, 10:07 PM                |                                                   |
| Í                         | Importante El comprobante fue activa                                        | do y tiene validez oficial.     |                                                                                                    |                                                                                          | 08 Feb 2022, 10:06 PM                |                                                   |
| í                         | Generado El precomprobante fue ge                                           | nerado.                         |                                                                                                    |                                                                                          | 08 Feb 2022, 10:06 PM                |                                                   |
|                           |                                                                             | Régimen<br>AV. LUDWIG V/<br>ZA  | FAST OFFICE & BENS S<br>R.F.C. FOA1411107<br>fiscal: 601 General de Ley<br>N BEETHOVEN 5612 RE<br>POPAN, JALISCO. Mexico | A DE CV<br>TKA<br>Personas Morales<br>SIDENCIAL LA ESTANCIA<br>o. C.P. 45030             | FACTURA<br>GE3485                    |                                                   |
|                           |                                                                             | ž                               | <b>Sucursal</b><br>Av. Guadalupe 4231 Cd de<br>Zapopan, Jalisco. México.                                                 | ≥los Niños<br>C.P. 45040                                                                 |                                      |                                                   |
|                           | Nombre o razón social                                                       |                                 | R.F.C.                                                                                                    | Lugar, fecha y hora de emisión / certificació                                            | in                                   |                                                   |
|                           | NINFLUX CONSULTING SAIDE CV                                                 |                                 | NCO200220IF2                                                                                                    | 45040 2022-02-08T22:05:33 / 2022-02-08T2                                                 | 2:06:47                              |                                                   |
|                           | Dirección                                                                   |                                 | Otros datos fiscales                                                                                                    |                                                                                          |                                      |                                                   |
| javascript: return false; | Calle Joaquin Arrieta 97 Arcos Sur<br>Guadalajara, Guadalajara, Jalisco. Mé | xico. C.P. 44500                | Folio fiscal: D661D5AD-4<br>Serie del certificado del<br>Serie del certificado del                                       | 18D3-440E-96FA-4ABC4C65D38C<br>emisor: 00001000000412718390<br>SAT: 00001000000503938001 | 🗭 iEstamos                           | aquí para ayudarte! 🖕                             |
| 📒 🔎 Escribe aq            | uí para buscar                                                              | o et 肩 🦵                        | 🖷 😂 💶                                                                                                    | <b>O</b>                                                                                 | 🥚 30°C Soleado \land ট্রি 🖭          | 02:00 p. m.<br>↓) <i>(i</i> . 24/02/2022 <b>3</b> |

Les saldrá esta pestaña: dan click en generar recibo de pago

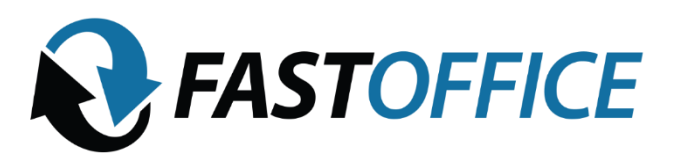

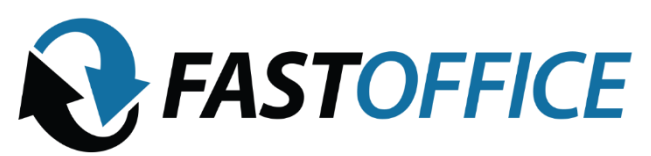

| 😒 WhatsApp                      | 🗙 📔 M Recibidos - brendapaolafastoffi                                                 | ·· × 🔇 www.ecoFactura.mx                                                                  | × +                                                               | v - 0                                              | × |
|---------------------------------|---------------------------------------------------------------------------------------|-------------------------------------------------------------------------------------------|-------------------------------------------------------------------|----------------------------------------------------|---|
| $\leftrightarrow \rightarrow c$ | sistema.ecofactura.mx/comprobante/18927654/                                           |                                                                                           |                                                                   | 🖻 🖈 💽 En pausa                                     | : |
|                                 | Todos Pr                                                                              | ecomprobantes Conceptos                                                                   | Comprobante                                                       | Tutoriales guiados<br>busque un tema               | • |
|                                 |                                                                                       |                                                                                           |                                                                   |                                                    |   |
|                                 |                                                                                       | Acciones en e                                                                             | l comprobante                                                     |                                                    |   |
|                                 | Enviado El comprobante fue enviado a: luis.r                                          |                                                                                           |                                                                   |                                                    |   |
|                                 | Importante El comprobante fue activado y tir                                          | Registrar pago                                                                            | ×                                                                 |                                                    |   |
|                                 | Generado El precomprobante fue generado                                               | El método de pago del comprobante e<br>diferido) por lo que se sugiere registrar<br>pago. | es PPD (Pago en parcialidades o<br>el pago generando un recibo de |                                                    |   |
|                                 |                                                                                       | Generar recibo de pago                                                                    | gresar pago manual Cancelar                                       | FACTURA<br>GE3485                                  |   |
|                                 |                                                                                       | Suca<br>Ax. Guadalupe 423<br>Zapopan, Jalisco. M                                          | <b>ursal</b><br>31 Cd de los Niños<br>México, C.P. <b>45</b> 040  |                                                    |   |
|                                 |                                                                                       |                                                                                           |                                                                   |                                                    |   |
|                                 |                                                                                       |                                                                                           |                                                                   | 12:06:47                                           |   |
|                                 |                                                                                       |                                                                                           |                                                                   |                                                    |   |
|                                 | Calle Joaquin Arrieta 97 Arcos Sur<br>Guadalajara, Guadalajara, Jalisco. México. C.P. | 44500 Folio fiscal: D66<br>Serie del certific<br>Serie del certific                       |                                                                   | 🗭 iEstamos aquí para ayudarte!                     |   |
| 📰 🔎 Escr                        | ibe aquí para buscar O                                                                | H 📻 🦻 🚾 📚                                                                                 | <b>9</b>                                                          | 🥚 30°C Soleado へ Ĝ 📾 如) 🦟 <sup>02:01 p. m.</sup> 🛙 | 3 |

#### Les abrirá esta pestaña:

| 🔇 WhatsApp 🔹              | 🗙 🕅 Recibidos - brendapaolafastoffici 🗙 🚱 www.ecoFactura.mx. 🗙 🕇                        | $\sim$                 | - 0                       | ×        |
|---------------------------|-----------------------------------------------------------------------------------------|------------------------|---------------------------|----------|
| ← → C 🔒 sistema.ecofact   | tura.mx/pago/nuevo/2137332/30042/?id=18927654                                           | ₽ ☆                    | 🚯 En pausa                | ) :      |
|                           | Todos Precomprobantes Conceptos Crear comprobante                                       | os                     |                           | <b>^</b> |
|                           | busque un tema                                                                          |                        |                           | ٠,       |
|                           | Nuevo recibo de pago                                                                    |                        |                           |          |
|                           | DATOS GENERALES DEL PAGO 🤤                                                              |                        |                           |          |
|                           | Fecha de pago Hora de pago No. de operación                                             |                        |                           |          |
|                           | HH:MM:SS                                                                                |                        |                           |          |
|                           | Forma de pago Moneda Tipo de cambio Monto                                               |                        |                           |          |
|                           | 01 - Efectivo 🔹 MXN 💌 0.000000 0.00                                                     |                        |                           |          |
|                           | Agregar información bancaria (opcional)                                                 |                        |                           |          |
|                           | DOCUMENTO RELACIONADO 🤤                                                                 |                        |                           |          |
|                           | ld documento (UUID) Serie Folio                                                         |                        |                           |          |
|                           | GE3485 - D661D5A0-48D3-440E-96FA-4ABC4C65D38C 🔹 GE34 85                                 |                        |                           |          |
|                           | Método de pago Moneda del documento relacionado Tipo de cambio en documento relacionado |                        |                           |          |
|                           | PPD - Pago en parcialidades o diferido 🔹 MXN 🔹 0.000000                                 |                        |                           |          |
|                           | Número de parcialidad Importe saldo anterior Importe pagado Importe saldo insoluto      |                        |                           |          |
|                           | 1 609.00 0.00 609.00 P iEstan                                                           | nos aquí p             | ara ayudarte              |          |
| 🕂 🔎 Escribe aquí para bus | scar 🛛 🛛 🛱 📜 🚽 📾 😨 💁 🗿 🔴 30°C Soleado 🔨 ĝi                                              | <b>ໝ</b> (መ) <i>(ແ</i> | 02:02 p. m.<br>24/02/2022 | 3        |

Los datos a llenar son DATOS GENERALES DEL PAGO

Fecha de pago: fecha cuando el cliente hizo el pago

**Hora de pago:** en el recibo o transferencia viene la hora en la que realizo el pago. Si no viene hora, pueden poner 12:01:01

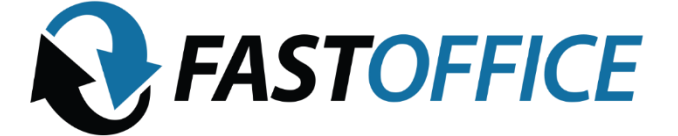

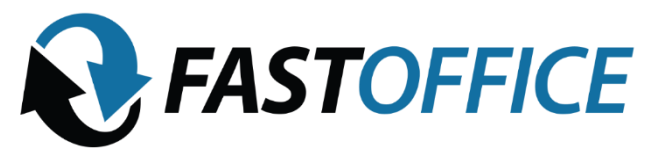

No. De operación: en el recibo o transferencia viene el número de operación Forma de pago: de que manera pago el cliente, efectivo, cheque o transferencia Monto: el monto que pago el cliente. IMPORTANTE si el cliente pago el mes y el recargo, se hacen DOS COMPLEMENTOS DE PAGO, YA QUE SE HACEN DOS FACTURAS, UNA POR EL MES Y OTRA POR EL RECARGO.

#### Al vaciar los datos aparecerá así:

| 😒 WhatsApp                                                    | x M Recibiolos - brendapaolafastoffic x 🔕 www.ecoFactura.mx x + 🗸 - 🔿                   | × |
|---------------------------------------------------------------|-----------------------------------------------------------------------------------------|---|
| $\leftrightarrow$ $\rightarrow$ $\mathbf{C}$ $(h)$ sistema.ec | cofactura.mx/pago/nuevo/2137332/30042/?id=18927654 🖉 🖈 😥 En pausa                       | : |
|                                                               | Nuevo recibo de pago                                                                    | * |
|                                                               | DATOS GENERALES DEL PAGO 🤤                                                              |   |
|                                                               | Fecha de pago Hora de pago No. de operación                                             |   |
|                                                               | 24/02/2022 12.01.01 XXXXXXXXXXXXXXXXXXXXXXXXXXXXXXXXX                                   |   |
|                                                               | Forma de pago Moneda Tipo de cambio Monto                                               |   |
|                                                               | 03 - Transferencia electrónica de fondos 🔹 MXN 🔹 0.000000 5,000.00                      |   |
|                                                               | Agregar información bancaria (opcional)                                                 |   |
|                                                               | DOCUMENTO RELACIONADO 🤤                                                                 |   |
|                                                               | ld documento (UUID) Serie Folio                                                         |   |
|                                                               | GE3485 - D661D5A0-48D3-440E-98FA-4ABC4C65D38C GE34 85                                   |   |
|                                                               | Método de pago Moneda del documento relacionado Tipo de cambio en documento relacionado |   |
|                                                               | PPD - Pago en parcialidades o diferido V MXN V 0.000000                                 |   |
|                                                               | Número de parcialidad Importe saldo anterior Importe pagado Importe saldo insoluto      |   |
|                                                               | 1 609.00 0.00 609.00                                                                    |   |
|                                                               | Relacionar comprobante interno   Relacionar comprobante externo                         |   |
|                                                               | 🛃 Agregar pago 💿 iEstamos aquí para ayudarte!                                           | - |
| 🕂 🔎 Escribe aquí para                                         | ibuscar 🛛 🔿 🛱 拱 🚽 💿 💁 🧿 🕐 🕒 😑 30°C Soleado 🧄 🖻 🕫 🕼 24/02/2022                           | 3 |

En el aparatado DOCUMENTO RELACIONADO se llena lo siguiente:

**Método de pago**: como pago el cliente, en una exhibición o diferido. Por ejemplo, si el cliente debe en total \$8,888.88 pero pago solo \$5,000 entonces es **DIFERIDO**, si pago todo completo **PAGO EN UNA EXHIBICION** 

Método de parcialidad: si el cliente pago todo en un pago se pone 1, si pago en varios pagos, se pone el numero de parcialidad a registrar, tal cual, 1, 2, 3, etc. Importe pagado: la cantidad que pago.

Al vaciar los datos, saldrá así:

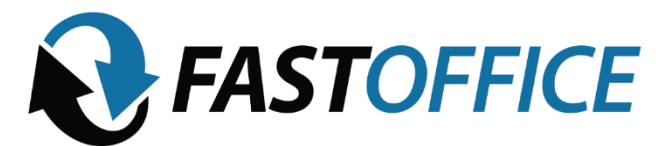

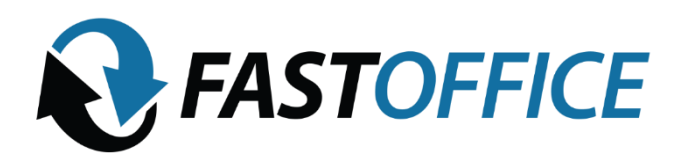

| 😒 WhatsApp                                             | X M Recibidos - brendapaolafastoffic X 🔕 www.ecoFactura.mx X +                            | ~ - ø ×                     |
|--------------------------------------------------------|-------------------------------------------------------------------------------------------|-----------------------------|
| $\leftrightarrow$ $\rightarrow$ C $\square$ sistema.ec | ofactura.mx/pago/nuevo/2137332/30042/?id=18927654                                         | 🖻 🖈 💽 En pausa 🗄            |
|                                                        | 03 - Transferencia electrónica de fondos     MXN     0.000000                             | idos                        |
|                                                        | Agregar información bancaria (opcional)                                                   |                             |
|                                                        | DOCUMENTO RELACIONADO 😔                                                                   |                             |
|                                                        | ld documento (UUID) Serie Folio                                                           |                             |
|                                                        | GE3485 - D661D5A0-48D3-440E-96FA-4ABC4C65D38C GE34 65                                     |                             |
|                                                        | Método de pago Moneda del documento relacionado Tipo de cambio en documento relacionado   |                             |
|                                                        | PPD - Pago en parcialidades o diferido     •     MXN     •                                |                             |
|                                                        | Número de parcialidad Importe saldo anterior Importe pagado Importe saldo insoluto        |                             |
|                                                        | 1 609.00 0.00                                                                             |                             |
|                                                        | Relacionar comprobante interno I 🥵 Relacionar comprobante externo                         |                             |
|                                                        | Agregar pago                                                                              |                             |
|                                                        | ( En el caso de sustitución o relación con otro CFDI previamente emitido dar click aquí ) |                             |
|                                                        |                                                                                           |                             |
|                                                        | Quardar recibo de pago                                                                    |                             |
|                                                        | iEst                                                                                      | tamos aquí para ayudarte! 🖕 |
| 📒 🔎 Escribe aquí para                                  | buscar 🛛 🛛 🛱 🧮 🚽 🚾 📚 💁 🥥 👘 🕒 Soleado 🔨 🤅                                                  | De 🗐 Φ) 🧖 22:12 p. m. 🛃     |

Se guarda el recibo de pago y se activa.

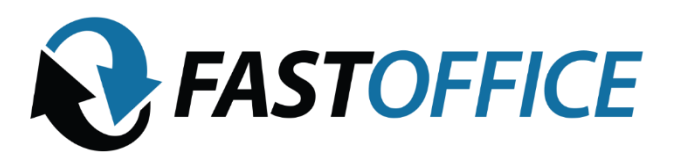

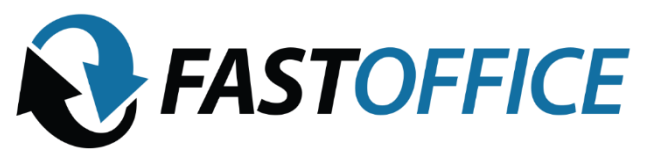

### CANCELACIONES

Los únicos motivos para cancelar son porque hubo error humano, hay que evitarlo lo mas posible, chequen todos los datos antes de ACTIVAR una factura.

En dado caso que se necesite cancelar, abren su factura, se van al botón de cancelar y seleccionan: 03 no se llevo a cabo la operación.

NOTA: habrá cambios fiscales en JUNIO, llevamos esta manera de cancelar de momento, hasta que se dé otra indicación.

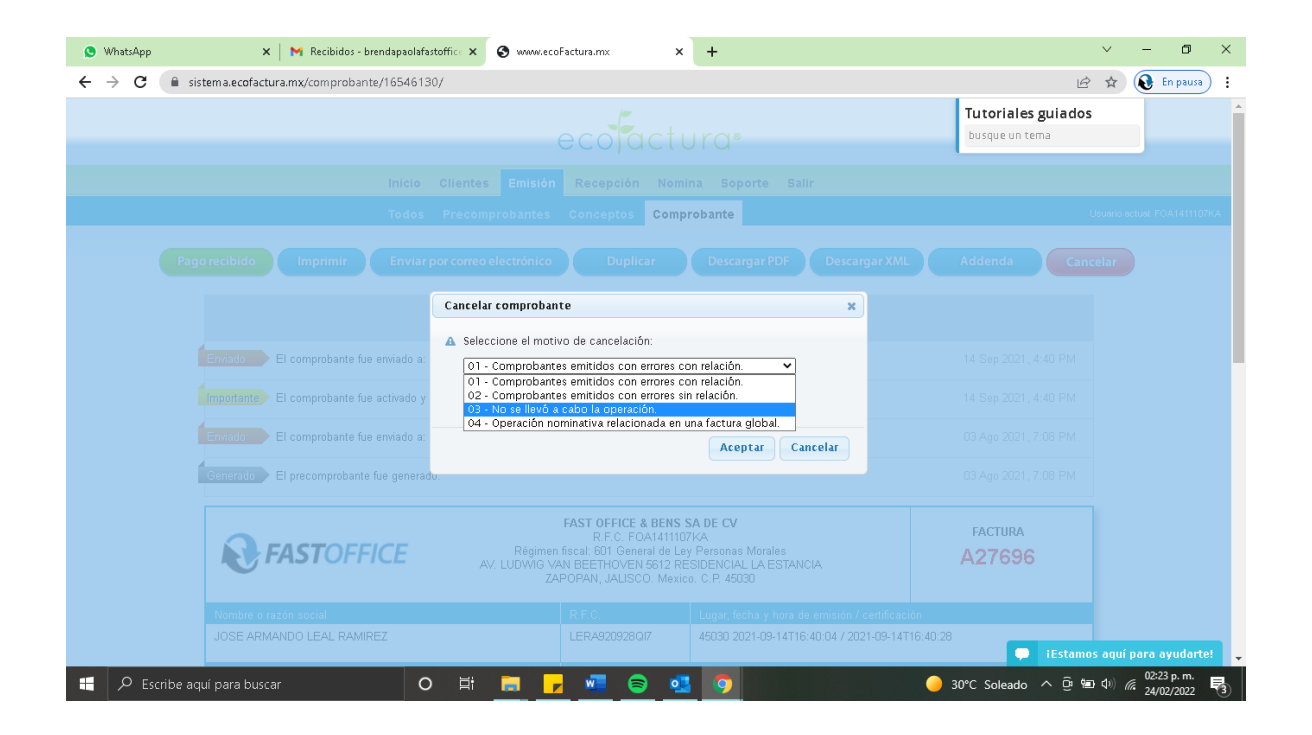

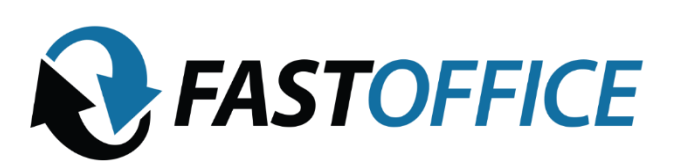